# Deloitte.

### **Register in Halo**

 Log on to: <u>https://virgin.deloitte-halo.com/</u> and follow the prompts to the 'Registration' page
 Enter & verify a valid e-mail address
 Enter basic contact information

### Add a claim

Enter:

- □ the Virgin creditor entity
- amount owed
- Claim type (e.g. bondholder)
- description of the amount you are owed
- any documentation to support your claim (e.g. copy of invoice)

Due: 20 August 2020

Due: 5:00 pm (AEST) on Friday, 28 August 2020

Due: 5:00 pm (AEST)

on Tuesday,

3

2

# Be admitted for voting (performed by the Administrators)

- The Administrators will evaluate your claim for admitting for voting at the second creditors meeting
- □ (if necessary) the Administrators will request further information in respect to your claim(s)
- □ You will be notified by email when your claim has been admitted for voting
- □ (optional) You can check your admission status on the Halo system in the 'My Claims' dashboard at any time

#### Appoint a Proxy (required for organisational creditors, optional for individuals)

- Click 'Start Voting' on your dashboard and go to the 'Select Proxy' tab
- Select the 'Proxy option'
  - Appoint either:
    - (1) the chairperson,
    - (2) yourself, or

- 1 September 2020
- (3) someone else to vote on behalf of the creditor Note: You will need to provide an email address for your appointed proxy so they can be registered in the Halo system.
- □ Select the 'type of proxy' you are appointing:
  - (a) General Proxy or
- (b) Special Proxy Note: You will submit your vote (step 5) with the nomination of your proxy Click 'Submit' to appoint your Proxy

# Cast your vote

□ You will receive a copy of the creditors report containing relevant information to assist you in in your voting decision on Tuesday, 25 August 2020. Voting will open on this day at 5:00pm (AEST).

If your claim has been admitted for voting:

Log into Halo and click 'Start Voting' on your claims dashboard – Note: there will be a yellow banner on your 'My Claims' dashboard which will say 'Start Voting'

General Proxy: If you have been assigned as a General Proxy, you will need to submit your vote for claims assigned to you. Click 'Start Voting' on your 'My Proxy dashboard' instead of 'My claims dashboard'

To Vote:

- $\hfill\square$  Select the tick box for the creditor you are voting for
- Click the 'Select Vote' button
- □ Choose your answer to the displayed resolution(s)
- Click 'Submit'
- When successfully submitted, voting status is now displayed as 'Voted', or appointing a proxy is displayed as 'Proxy'

Voting will close live during the second creditors meeting on 4 September 2020

# Virgin Australia Group (Administrators Appointed) 5 Steps for Voting in Halo – further details

The Administrators of Virgin Australia Group will be using Deloitte's Halo platform as the primary tool for communicating with creditors and managing claims (proofs of debt). Halo will also be used to conduct voting on any resolutions for the second meeting of creditors of **Friday, 4 September 2020**.

The Administrators have prepared this summary guide to assist you as a creditor or potential creditor to understand the 5 steps that must occur to ensure you are appropriately registered and can cast your vote in Halo. A detailed voting guide will be provided with the second report.

|                                                                       | Please click here if you need further guidance or help in registering, signing in or submitting your claims.                                                                                                    |         | Creditor                                           | Claim                                                                                                    |  |
|-----------------------------------------------------------------------|----------------------------------------------------------------------------------------------------|---------|----------------------------------------------------|----------------------------------------------------------------------------------------------------|--|
| Kegister in Halo                                                      | Registration                                                                                                    | Sign in | Debtor Entity<br>Virgin Australia Airlines Pty Ltd | Currency Claim Amount (excluding GST)                                                                                                    |  |
| You'll need an email address and basic                                | Registration<br>1.mail*                                                                                                    |         | ACN<br>090 670 965<br>Claim Category               | Claim Amount (including GST)                                                                                                    |  |
| contact information to register.<br>https://virgin.deloitte-halo.com/ | Exact<br>Exact Veloc subtrace the External Advancestator on behalf of the Virgin Group to send and give notices and<br>documents where such notices and documents may be sent by email, by using the email address<br>above.<br>Where the external administration has evolved into another form of external administration (such as a<br>voluntary administration becoming a deel of company arrangement or creditors voluntary<br>liquidation), Une autionme to External administration of the Virgin Group and here any elevary<br>administrator or deel administrator for beginning address of the Virgin Group and here employees and agents to<br>seed any dive notices and documents where such notices and documents may be sent by email to<br>ma/us using the email address provided above. |         | clam Type Financier Details of Security            | Ves  No Proof of Debit (POD) Proof of Debit (POD) Proof of Debit (POD) Of Formal POD attachment is required) Of Informal POD Attachments Chorese Sta |  |
| Due: 20 August 2020                                                   |                                                                                                    |         | Consideration for debt                             | Other Information                                                                                                    |  |
| 2 Add a claim                                                         | Regette                                                                                                    |         |                                                    | Save and New Save                                                                                                    |  |

All images are indicative, actual Halo screens may look slightly different

Deloitte

Adding a claim in Halo requires basic details as to the claim such as the Virgin creditor entity, amount, claim type (e.g. bondholder) and description of the amount you are owed. You can also upload additional documentation to support your claim for consideration by the Administrators (e.g. copy of invoice).

Add your claim(s) in Halo by 5:00 pm (AEST) on 28 August 2020 to be considered for admission for voting in the second meeting.

# 3 Be admitted for voting

Based on the nature of your claim, the Administrators will evaluate your claim for admitting for voting at the second meeting. This may include reviewing the details of your claim submitted, assessing supporting documentation submitted (if any) and asking you further questions about your claim (if necessary).

You will be notified by email when you have been admitted for voting. Otherwise you can check your admission status in the Halo system in the "My Claims" dashboard at any time.

Once you have been admitted, there will different pathways for you to lodge your vote prior to or at the second meeting in Halo (details of these steps on next page):

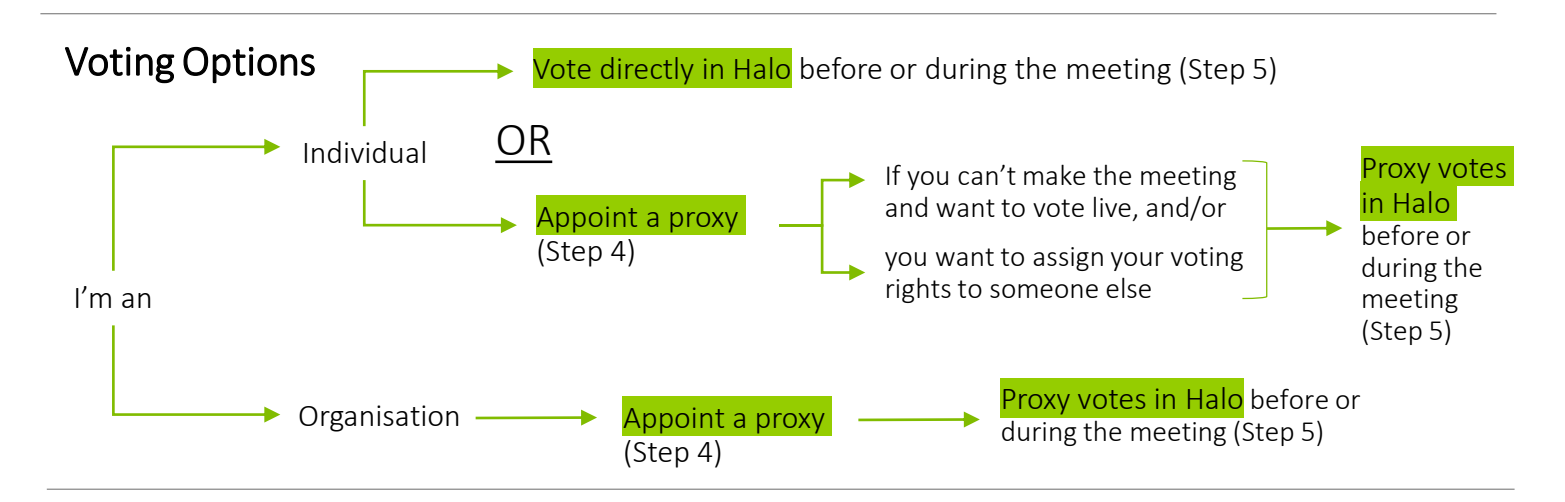

# Appoint a Proxy (required for organisational creditors, optional for individuals)

Once your claim has been admitted for voting, you can appoint a proxy. If you are not sure whether or not you need to appoint a proxy, refer to the FAQs

You will need to have your proxy nomination completed by 5:00 pm (AEST) on 1 September 2020

When appointing a proxy, you are appointing either (1) the Chairperson, (2) yourself or (3) someone else to vote on behalf of the creditor. If selecting someone else to represent you, you will need their email address so they can be registered in the Halo system. Selecting the proxy option is the first step of appointing a proxy.

You will also need to decide the <u>type of proxy</u> you are appointing. This is either (a) General Proxy or (b) Special Proxy. Refer to FAQ's for further information on Proxy types.

| Chairperson                                                                | O Self                                                                                        | Other pro                                   | Other proxy (enter email address below) |  |  |
|----------------------------------------------------------------------------|-----------------------------------------------------------------------------------------------|---------------------------------------------|-----------------------------------------|--|--|
|                                                                            |                                                                                               |                                             |                                         |  |  |
| Type of Proxy                                                              |                                                                                               |                                             |                                         |  |  |
| General Proxy                                                              | O Special Proxy                                                                               |                                             |                                         |  |  |
| Resolutions                                                                |                                                                                               |                                             |                                         |  |  |
| Please vote 'For' one resolution bel<br>resolution group. Your vote cannot | ow. In voting 'For' a resolution, you will be<br>be submitted if you do not vote 'For' a reso | voting 'Against' the other reso<br>olution. | plutions proposed in the                |  |  |
| RESOLUTION GROUP #1                                                        | ANSWE                                                                                         | R                                           |                                         |  |  |
|                                                                            | ۵ –                                                                                           | For 🖓 Against                               | - Abstain                               |  |  |
|                                                                            | Ô                                                                                             | For 🐶 Against                               | — Abstain                               |  |  |
|                                                                            | Ó                                                                                             | For 🐶 Against                               | - Abstain                               |  |  |
| RESOLUTION #2                                                              | ANSWE                                                                                         | R                                           |                                         |  |  |
|                                                                            | Ó                                                                                             | For 🖓 Against                               | - Abstain                               |  |  |
|                                                                            |                                                                                               |                                             |                                         |  |  |
|                                                                            |                                                                                               |                                             |                                         |  |  |
|                                                                            |                                                                                               |                                             |                                         |  |  |

Deloitte

To appoint a proxy, click 'Vote or Select Proxy' on your dashboard. If you are an Organisation, the Proxy page will be displayed. If you are an individual, you will need to click the 'Nominate Proxy (Optional)' button. Here you will select the proxy option and the type of proxy. If selecting a Special proxy (displayed), you will submit your vote (Step 5) with the nomination of your proxy, and click 'Submit' to appoint your Proxy.

#### Cast your vote

You will receive a copy of the creditors' report containing relevant information to assist you in your voting decision prior to the second creditors meeting.

When this report is released, if your claim has been admitted for voting, you can log into Halo and click 'Start Voting' on your claims dashboard at this time. Once the voting event has started in Halo, there will be a yellow banner on your 'My Claims' dashboard which will say 'Vote or Select Proxy'.

| Resolutions                                                                                        |                                                                                                    |                               |
|----------------------------------------------------------------------------------------------------|----------------------------------------------------------------------------------------------------|-------------------------------|
| Please vote 'For' one resolution below. In votin<br>resolution group. Your vote cannot be submitte | g 'For' a resolution, you will be voting 'Against' the other<br>ed if you do not vote 'For' a resolution. | r resolutions proposed in the |
| RESOLUTION GROUP #1                                                                                | ANSWER                                                                                                    |                               |
|                                                                                                    | , <b>Ó For</b> 🧔 Agains                                                                                   | Abstain                       |
|                                                                                                    | 🖒 For 👽 Agains                                                                                            | t — Abstaln                   |
|                                                                                                    | 🖒 For 😡 Agains                                                                                            | t — Abstaln                   |
| RESOLUTION #2                                                                                      | ANSWER                                                                                                    |                               |
|                                                                                                    | 🖒 For 🖓 Agains                                                                                            | at — Abstaln                  |
|                                                                                                    |                                                                                                    |                               |
|                                                                                                    |                                                                                                    |                               |

To vote, select the tick box for the creditor you are voting for, and click the 'Select Vote' button. Choose your answer to the displayed resolution(s) and click 'Submit'.

#### Voting will close live during the second creditors meeting on Friday 4 September 2020.

If you have been assigned as a General Proxy, you will need to submit votes for claims assigned to you. Please follow the above steps except click 'Start Voting' on your 'My Proxy Dashboard' instead of 'My Claims dashboard'.

When successfully submitted, voting status is now displayed as 'Voted', an appoint proxy is displayed as 'Proxy Selected' or a Special proxy is displayed as 'Proxy Voted'.

| VI213594C | Creditor 8<br>Maggie  | Entity A                                | Unsecured<br>Customer | AUD 150,000.00         | Admitted<br>for<br>[150,000.00] | VOTED             |
|-----------|-----------------------|-----------------------------------------|-----------------------|------------------------|---------------------------------|-------------------|
| VI213596C | Creditor<br>10 Maggie | Tiger International<br>Number 1 Pty Ltd | Unsecured<br>Other    | AUD 150,000.00         | Admitted<br>for<br>[150,000.00] | PROXY<br>VOTED    |
| VI128018C | Creditor<br>10 Maggie | Entity B                                | Unsecured<br>Other    | AUD 4,577.75 Ac<br>[4, | dmitted for<br>,577.75]         | PROXY<br>SELECTED |

#### When do I vote?

You can start voting from 5:00pm on 25 August 2020 until the resolution(s) close during the second meeting. Once the voting event has started, there will be a yellow banner on your 'My Claims' dashboard which will say 'Vote or Select Proxy'. Note that you must have submitted your claim by 5:00pm Friday 28 August 2020 to be eligible to vote.

#### What is a Proxy?

A 'proxy' is where a creditor authorises someone else to represent them at a meeting and vote on their behalf.

#### Do I need a Proxy?

You don't need to appoint a proxy unless the creditor you are representing is a company. A company needs to appoint a proxy as they need to appoint someone to vote on behalf of the company. For example, a company will need to appoint the director as its proxy. If you are an individual and you want to give someone else your right to vote (e.g. a union representative, chairperson), or you can't make the meeting and want to vote live, you can appoint a proxy.

#### What is the difference between a Special Proxy and a General Proxy?

There are two kinds of proxies, a General proxy and a Special proxy. A general proxy allows the person holding the proxy to vote how they want on a resolution, whereas a special proxy directs the proxy holder to vote in a particular way.

## Can I change my Proxy?

If you have made an error in nominating your proxy, please contact Halo Help team <u>here</u> so they can assist you in resetting your proxy. Once reset, you can then re-nominate.

#### Can I change my vote?

If you have made a voting error, please contact Halo Help team <u>here</u> and they will be able to assist you.

# My claim against the company can't be fully calculated right now. Can I change the amount of my claim?

The claim that you submit for this process will only be evaluated for the purpose of voting at the second meeting. You will be able to submit updated claims at a later time for any distributions (dividends) made to creditors in the future. If you do not submit a claim for vote, it will not stop you from submitting your claim at a later time.

#### What are the key dates?

Register in Halo Report to creditors released and voting opens Deadline for submitting a claim in Halo Deadline for submitting proxy Second meeting of creditors held and voting closes Thursday 20 August 2020 Tuesday 25 August 2020 Friday 28 August 2020, 5.00pm (AEST) Tuesday 1 September 2020, 5:00pm (AEST) Friday 4 September 2020